## **AXC-2036BF** Bestellnummer 18.4550 ELECTRONICS FOR SPECIALISTS ELECTRONICS FOR SPECIALISTS

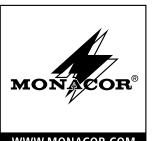

**TVI/AHD-Überwachungskamera** Diese Anleitung richtet sich an Installateure von Videoüberwachungsanlagen. Bitte lesen Sie die Anleitung vor der Installation gründlich durch und heben Sie sie für ein späteres Nachlesen auf.

### 1 Verwendungsmöglichkeiten

Diese hochauflösende Farbkamera ist speziell für den Einsatz in Video-Überwachungsanlagen (CCTV) konzipiert. Durch die HD-TVI-Technologie (High Definition Transport Video Interface) ist die Übertragung eines hochauflösenden analogen Bildsignals (1080p) über Standard-Koaxialkabel bis zu einer Länge von 300m möglich. Zusätzlich verfügt die Kamera über einen AHD-Videosignalausgang, der sich auf das FBAS-(Composite-)Signalformat umschalten lässt.

Im robusten Metallgehäuse ist die Kamera wettergeschützt (IP 66) und daher auch im Außenbereich einsetzbar. Sie verfügt über einen automatischen Weißabgleich, eine digitale Rauschunterdrückung und weitere Funktionen, die sich über ein Bildschirmmenü konfigurieren lassen. Das Menü ist nur über einen Videorekorder mit COC-Protokoll fernsteuerbar. Bei Dunkelheit leuchten die IR-LEDs den Überwachungsbereich bis 30 m aus, der IR-Filter wird deaktiviert und die Kamera schaltet auf Schwarzweißbetrieb um.

### 2 Wichtige Hinweise für den Gebrauch

Die Kamera entspricht allen relevanten Richtlinien der EU und ist deshalb mit CC gekennzeichnet.

- Schützen Sie die Kamera vor extremen Temperaturen (zulässige Einsatztemperatur –10 °C bis +50 °C).
- Verwenden Sie zum Reinigen des Gehäuses keine aggressiven Reinigungsmittel oder Chemikalien.
- Wird die Kamera zweckentfremdet, nicht richtig installiert oder nicht fachgerecht repariert, kann keine Haftung für daraus resultierende Sach- oder Personenschäden und keine Garantie für die Kamera übernommen werden.

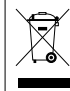

Soll die Kamera endgültig aus dem Betrieb genommen werden, übergeben Sie sie zur umweltgerechten Entsorgung einem örtlichen Recyclingbetrieb.

### 3 Installation

- 1) Um die optimale Montagestelle festzustellen, sollte zunächst ein Probebetrieb erfolgen.
- 2) An der Montagestelle (z. B. Wand oder Decke) drei Löcher für die Befestigung des Sockels (4) bohren und ggf. ein Loch für das Anschlusskabel (das Kabel kann alternativ durch eine der Aussparungen seitlich am Sockel herausgeführt werden). Den Sockel dort festschrauben. Die Überwurfmutter (3) der Kamerahalterung ggf. lösen.
- 3) Die BNC-Kupplung TVI (6) mit dem Eingang eines HD-TVI-kompatiblen Videorekorders verbinden (z. B. aus der TVR-Serie von MONACOR) oder/und die BNC-Kupplung AHD (7) mit dem Eingang eines AHD-kompatiblen Videorekorders oder Monitors.

Der AHD-Ausgang (7) lässt sich auf das Signalformat FBAS (Composite) umschalten. Dazu den Taster (8) länger als 5 s drücken. Zum Zurückschalten auf das AHD-Signal den Taster kurz drücken.

 An die Kupplung POWER (9) ein stabilisiertes 12-V-Netzgerät mit einer Dauerbelastbarkeit von 450 mA anschließen. Es wird ein Kleinspannungsstecker 5,5/2,1 mm (Außen-/Innendurchmesser) benötigt. Unbedingt auf die richtige Polung achten (Mittelkontakt = +).

**VORSICHT** Bei Dunkelheit schalten sich die IR-LEDs ein. Blicken Sie beim Einrichten der Kamera nicht aus der Nähe direkt in die eingeschalteten IR-LEDs. Das Infrarotlicht kann zu einer Reizung der Augen führen. Die IR-Strahlung liegt allerdings weit unterhalb des Emissionsgrenzwertes und ist risikofrei eingestuft nach EN 62471.

- 5) Bei einer Außeninstallation beachten:
  - Die Anschlüsse (6–9) und der Kabelverteiler (5) sind nicht wetterfest. Sie müssen entsprechend geschützt werden.
- 6) Den Videorekorder und den daran angeschlossenen Monitor einschalten und die Kamera anhand des Monitorbilds ausrichten: Die Überwurfmutter (3) lösen und die Kamera wie gewünscht positionieren. Die Überwurfmutter anschließend wieder festdrehen.
- Um das Objektiv vor direkter Sonneneinstrahlung zu schützen, das Sonnendach (1) auf der Kamera positionieren und mit der Feststellschraube (2) fixieren.

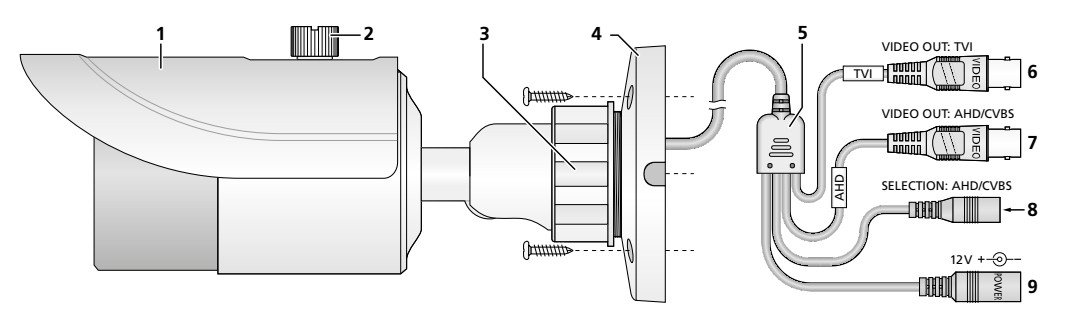

### 4 Einstellungen über das Bildschirmmenü

Die Kameraeinstellungen können über ein Bildschirmmenü geändert werden, das sich über die PTZ-Fernsteuerung vom Videorekorder bedienen lässt. Die Steuerung erfolgt mithilfe des COC-Protokolls über das Videokabel.

Zum Einblenden des Bildschirmmenüs das Steuerkommando "Iris +" senden oder das "Preset 95" aufrufen. Das Hauptmenü erscheint:

MANUAL

MAIN MENU 1. LENS

2

3

4

5

6

7

8

9

| ==        |           |
|-----------|-----------|
| EXPOSURE  | Ļ         |
| BACKLIGHT | OFF       |
| WHITE BAL | ATW       |
| DAY&NIGHT | EXT↓      |
| NR        | Ļ         |
| SPECIAL   | Ļ         |
| ADJUST    | Ļ         |
| EXIT      | SAVE&END↓ |

Durch Steuerkommandos für die vertikale Bewegung (Tilt:  $\blacktriangle$ ,  $\checkmark$ ) einen Menüpunkt wählen, durch Steuerkommandos für die horizontale Bewegung (Pan:  $\triangleleft$ ,  $\triangleright$ ) den Wert ändern oder eine Option wählen. Steht hinter einem Menüpunkt oder einer Option das Symbol  $\triangleleft$ , kann durch das Kommando "Iris +" (entspricht "Enter") ein Untermenü aufgerufen oder eine Funktion ausgelöst werden.

Alle Einstellmöglichkeiten sind auf der Rückseite dieser Anleitung tabellarisch aufgeführt. Diese Anleitung bezieht sich auf das voreingestellte englische Menü. Die Menüsprache kann aber unter 7. SPECIAL • 5. LANGUAGE geändert werden. Zum Verlassen des Menüs in der Zeile EXIT mit ◀ oder ► die Option SAVE&ENDJ (durchgeführte Änderungen werden dabei gespeichert) oder NOT SAVEJ (Änderungen werden verworfen) wählen und mit "Iris +" bestätigen.

Zum Zurücksetzen aller Einstellungen auf die Werkseinstellungen in der Zeile EXIT mit ◀ oder ► die Option RESETJ wählen und mit "Iris +" bestätigen. Die gewählte Menüsprache bleibt auch nach dem Zurücksetzen erhalten. Beim Verlassen des Menüs die Einstellungen speichern.

### 5 Technische Daten

| Bildabtaster:                                |
|----------------------------------------------|
| Anzahl der Bildpunkte:max. 1920 × 1080       |
| Auflösung:                                   |
| Farbmodulationssystem: PAL                   |
| Objektiv:                                    |
| Elektronischer Verschluss: 1/50 – 1/50 000 S |
| Videoausgang: 1 V (ss) / 75 Ω                |
| IR-LEDs, Reichweite:42 LEDs, 30 m            |
| Stromversorgung:                             |
| Einsatztemperatur: – 10 °C bis +50 °C        |
| Schutzart:                                   |
| Abmessungen: ø 87 mm × 219 mm                |
| Gewicht:                                     |
|                                              |

Änderungen vorbehalten.

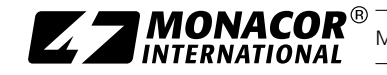

| Menüzeile Auswahl/Untermenü |               |                 | Einstellung; Funktion                                                                                                    |                                                                                        |  |
|-----------------------------|---------------|-----------------|----------------------------------------------------------------------------------------------------|----------------------------------------------------------------------------------------|--|
| 1.LENS – Objektiv MANUAL    |               |                 | feste Blende                                                                                                    |                                                                                        |  |
| 2.EXPOSURE J – Belichtung   |               |                 |                                                                                                    |                                                                                        |  |
|                             |               |                 |                                                                                                    | AUTO = automatische Belichtung                                                         |  |
| 1.SHOTTER                   |               |                 | <sup>1</sup> / <sub>25</sub> , <sup>1</sup> / <sub>50</sub> , FLK (= <sup>1</sup> / <sub>100</sub> ), <sup>1</sup> / <sub>200</sub> <sup>1</sup> / <sub>50</sub> 000, x2, x4, x6x30 = feste Verschlusszeit [s] |                                                                                        |  |
| 2.AGC                       |               |                 | 01315 = Bereich der Verstärkungsregelung (0 = keine Verstärkungsregelung)                                                                                                    |                                                                                        |  |
|                             | OFF           |                 |                                                                                                    | Verlängerung der Belichtungszeit bei schwacher Beleuchtung deaktiviert                 |  |
| 3 SENISE-LIP                |               | 1.SENS-UP       |                                                                                                    | x 2 x 4 x 30 = Verlängerung der Belichtungszeit bei schwacher Beleuchtung <sup>1</sup> |  |
| J.JLINJL-01                 | ↓ OTUA        | 2 RETURNI*      | RET 🚽                                                                                                    | zurück zur höheren Menüebene                                                           |  |
|                             |               | 2.11210111      | SAVE&END ↓                                                                                                    | Änderungen speichern und Menü verlassen                                                |  |
| 4. BRIGHTNESS               |               |                 |                                                                                                    | 1 <b>40</b> 100 = Bildhelligkeit                                                       |  |
|                             | OFF           |                 |                                                                                                    | Dynamikerweiterung deaktiviert                                                         |  |
| 5.D-WDR                     | ON J 1.LEVEL  |                 |                                                                                                    | 058 = Grad der Dynamikerweiterung                                                      |  |
|                             | AUTO          |                 |                                                                                                    | Grad der Dynamikerweiterung wird automatisch bestimmt                                  |  |
|                             | OFF           |                 |                                                                                                    | Kontrasterhöhung bei (z.B. durch Nebel) verschleiertem Bild deaktiviert                |  |
|                             |               | 1. POS/SIZE     | با                                                                                                    | Einstellen des betreffenden Bereichs <sup>2</sup>                                      |  |
| 0.DLIOG                     | AUTO ↓        | 2. GRADATION    |                                                                                                    | 02 = Grad der Kontrasterhöhung                                                         |  |
|                             |               | 3. DEFAULT +    | 1                                                                                                    | setzt alle Einstellungen dieses Untermenüs zurück auf die Werksvorgaben                |  |
| 3.BACKLIGHT – G             | iegenlichtk   | ompensation     |                                                                                                    |                                                                                        |  |
| OFF                         |               |                 |                                                                                                    | keine Gegenlichtkompensation                                                           |  |
| BLC ↓                       | 1.LEVEL       |                 |                                                                                                    | LOW, MIDDLE, HIGH – Grad der Aufhellung                                                |  |
| Aufhellung von              | 2. AREA 🗸     |                 |                                                                                                    | Einstellen des aufzuhellenden Bereichs <sup>2</sup>                                    |  |
| Bereichen                   | 3. DEFAUL     | ι, T            |                                                                                                    | setzt alle Einstellungen dieses Untermenüs zurück auf die Werksvorgaben                |  |
|                             | 1.SELECT      |                 |                                                                                                    | AREA 14 – einzustellenden Bereich wählen                                               |  |
|                             | א וסצום כ     | v ON ↓          |                                                                                                    | Einstellen und Aktivieren des gewählten Bereichs <sup>2</sup>                          |  |
|                             | 2.0151 LA     | 1               | OFF                                                                                                    | gewählten Bereich deaktivieren                                                         |  |
| HSBLC 4                     | 3. BLACK MASK |                 |                                                                                                    | ON, OFF – Schwärzung hellster Bildteile ein/aus                                        |  |
| hellster Rildteile          | 4. LEVEL      |                 |                                                                                                    | 1 <b>90</b> 100 = Schwellwert für die Schwärzung hellster Bildteile                    |  |
| nenster blidtelle           | 5. MODE       | NIGHT 🗸         | 1.AGC LEVEL                                                                                                    | 048255 = Schwellwert (HSBLC nur bei schwacher Beleuchtung aktiv)                       |  |
|                             |               | ALL DAY         |                                                                                                    | HSBLC immer aktiv                                                                      |  |
| 6. DEFAULT 🚽                |               |                 | setzt alle Einstellungen dieses Untermenüs zurück auf die Werksvorgaben                                                                                                    |                                                                                        |  |
| 4.WHITE BAL – W             | eißabgleich   | l               |                                                                                                    |                                                                                        |  |
| ATW                         |               |                 |                                                                                                    | automatischer Weißabgleich                                                             |  |
| AWB                         |               |                 |                                                                                                    | automatischer Weißabgleich mit abweichendem Farbtemperaturbereich                      |  |
|                             |               |                 |                                                                                                    | halbautomatischer Weißabgleich: In der Einsatzumgebung ein weißes Objekt               |  |
| AWC → SET ↓                 |               |                 |                                                                                                    | (z. B. Blatt Papier) vor die Kamera halten und das Kommando "IRIS +" senden.           |  |
|                             |               |                 |                                                                                                    | Die Kamera führt einen Weißabgleich durch.                                             |  |
| INDOOR                      |               |                 |                                                                                                    | Weißabgleich für den Innenbereich                                                      |  |
| OUTDOOR                     |               |                 |                                                                                                    | Weißabgleich für den Außenbereich                                                      |  |
| MANUAL                      | 1.BLUE        |                 |                                                                                                    | 048100 = Korrekturwert Blau für manuellen Weißabgleich                                 |  |
|                             | 2.RED         |                 |                                                                                                    | 045100 = Korrekturwert Rot für manuellen Weißabgleich                                  |  |
| 5.DAY&NIGHT - T             | ag- und Na    | achtbetrieb (U  | mschaltung zwis                                                                                                    | chen Farb- und Schwarzweißbetrieb)                                                     |  |
| EXT ↓ – Umschalt            | ung           | 1.D → N (DE     | ELAY)                                                                                                    | 060 = Verzögerung für autom. Tag ⇒Nacht-Umschaltung                                    |  |
| über Helligkeitssen         | Isor          | 2.N → D (DI     | ELAY)                                                                                                    | 060 = Verzögerung für autom. Nacht⇒Tag-Umschaltung                                     |  |
|                             |               | 1.D → N (AGC)   |                                                                                                    | 1 <b>200</b> 255 = Schwellwert für Tag ⇒Nacht-Umschaltung                              |  |
| AUTO J – Umscha             | ltung         | 2.D → N (DELAY) |                                                                                                    | 060 = Verzögerung für Tag ⇒Nacht-Umschaltung                                           |  |
| über Bildhelligkeit         |               | 3. N → D (AGC)  |                                                                                                    | 180255 = Schwellwert für Nacht⇒Tag-Umschaltung                                         |  |
|                             |               | 4.N → D (DI     | ELAY)                                                                                                    | 060 = Verzögerung für Nacht⇒Tag-Umschaltung                                            |  |
| COLOR – Farbbetrieb         |               |                 |                                                                                                    |                                                                                        |  |
| D/M/                        | 1.BURST       |                 |                                                                                                    | ON, OFF – Farbsynchronsignal (nur wenn für Synchronisation des Monitors nötig)         |  |
| Schwarzweiß-                | 2 IR          |                 | 1.LEVEL                                                                                                    | 015 = kompensiert im Nahbereich Überbelichtung durch IR-LEDs                           |  |
| betrieb                     |               |                 | 2.AREA                                                                                                    | Einstellen des betreffenden Bereichs <sup>2</sup>                                      |  |
|                             |               |                 |                                                                                                    | Funktion deaktiviert                                                                   |  |
| 6 NR J - Rauschu            | nterdrücku    | na              | 1.2DNR                                                                                                    | OFF, LOW, MIDDLE, HIGH – 2D-Rauschunterdrückung (aus, niedrig, mittel, hoch)           |  |
| and a nucleu                | iteraruekung  |                 | 2.3DNR                                                                                                    | OFF, LOW, MIDDLE, HIGH – 3D-Rauschunterdrückung (aus, niedrig, mittel, hoch)           |  |

Optionen im Fettdruck = Werkseinstellung \*Die Zeile RETURN mit den Optionen RET und SAVE&END ist in allen Untermenüs vorhanden.

<sup>1</sup>nur verfügbar, wenn für EXPOSURE\SHUTTER = AUTO oder <sup>1</sup>/<sub>25</sub> gewählt und EXPOSURE\AGC > 0 <sup>2</sup>Zur Einstellung eines Bereichs:

1) Bei Anzeige von POSITION mit ▲, ▼, ◀, ► die Position des Bereichs im Bild einstellen und mit "IRIS+" bestätigen.

2) Bei SIZE mit ▲, ▼, ◀, ► die Größe des Bereichs einstellen und mit "IRIS+" bestätigen.

3) Mit ◀, ► wählen, ob die Einstellung beendet (RET) oder die Position oder Größe noch einmal verändert (AGAIN) werden soll und mit "IRIS +" bestätigen.

| Menuzeile                      | Auswahl/Untermenü |               |               | Einstellung; Funktion                                                      |
|--------------------------------|-------------------|---------------|---------------|----------------------------------------------------------------------------|
| 7.SPECIAL ↓ – Sonderfunktionen |                   |               |               |                                                                            |
|                                | OFF               |               |               | keinen Kameranamen anzeigen                                                |
|                                |                   |               |               | Zum Eingeben des anzuzeigenden Kameranamens ein Zeichen oder eine Funktion |
| 1. CAM TITLE                   |                   |               |               | wählen und bestätigen.                                                     |
|                                | N ∿               |               |               | ←→ – eine Schreibstelle zurück- oder vorspringen: CLR – Namen löschen      |
|                                |                   |               |               | POS – Position des Kameranamens bestimmen: END – zurück zum Menü SPECIAL   |
|                                | 1.FREEZE          |               |               | ON OFF – Einfrieren" des Bildes (Standhild)                                |
| 2 D-FFFFCT                     | 2 MIRROR          |               |               | MIRBOR V-FLIP ROTATE OFF - Bild horizontal/vertikal spiegelp oder rotieren |
| 2.0 EITECT                     |                   | 1465          |               | ON OFE Negativbild                                                         |
|                                |                   | IAUL          |               | DN, OFF - Negativbila                                                      |
|                                |                   |               |               | APEA 1 4 cinzuctellanden Bereich wählen                                    |
|                                |                   |               |               | AREA I4 – eliizustellellueli beleicii walileli                             |
|                                |                   | 2. DISPLAY    |               |                                                                            |
|                                |                   |               | OFF           | gewahlter Bereich deaktiviert                                              |
| 3. MOTION                      |                   | 3.SENSITIVITY |               | 180100 = Emptindlichkeit                                                   |
| Bewegungs-                     |                   | 4.COLOR       |               | GREEN, BLUE, WHITE, RED – Kennzeichnungsfarbe                              |
| erkennung                      | ON ↓              | 5.TRANS       | <u>,</u>      | <b>1.00</b> , 0.75, 0.25, 0.00 – Transparenz der Kennzeichnung             |
| cincentioning                  |                   |               | 1. VIEW TYPE  | ALL, OFF, BLOCK, OUTLINE – Kennzeichnungstyp                               |
|                                |                   | C ALADA I     | 2.OSD VIEW    | ON, OFF – Einblendung "MOTION DETECTED"                                    |
|                                |                   | 0. ALANIVI 4  | 3. ALARM OUT. | ON, OFF – ohne Funktion (kein Alarmausgang vorhanden)                      |
|                                |                   |               | 4.TIME        | 0315 = Anzeigedauer                                                        |
|                                |                   | 7. DEFAULT    | J             | setzt alle Einstellungen dieses Untermenüs zurück auf die Werksvorgaben    |
|                                | OFF               |               |               | Maskierung von Bildbereichen deaktiviert                                   |
|                                |                   | 1 SELECT      |               | AREA 1 4 – einzustellenden Bereich wählen                                  |
|                                |                   |               | OFF           | newählter Bereich deaktiviert                                              |
| 4. PRIVACY                     |                   |               |               | Mospikeffekt Einstellen des hetroffenden Pereishs?                         |
| Maskierung                     |                   | 2. DISPLAY    |               | Nosalkenekt, Einstellen des betreffenden Bereichs                          |
| von Bild-                      | ON 🖓              |               |               | forbing Marcha Einstellen des betreffenden Dereichs <sup>2</sup>           |
| bereichen                      |                   | 2.601.02      | COLOK 4       | Tarbige Maske, Einstellen des betrettenden Bereichs <sup>2</sup>           |
|                                |                   | 3.COLOR       |               | WHITE, BLACK, RED, BLUE, YELLOW, GREEN, CYAN, USER – Farbe der Maske       |
|                                |                   | 4. IKANS      |               | 0.25, 0.50, 0.75, <b>1.00</b> – Iransparenz der Maske                      |
|                                |                   | 5. DEFAULT    | 4             | setzt alle Einstellungen dieses Untermenüs zurück auf die Werksvorgaben    |
| 5. LANGUAGE –                  | Menüsprac         | che           |               | ENG،, GER،, FRA،, ITA،, SPA،, POL،, RUS،, POR،, NED،, TUR،, HEB،, ARB،,    |
|                                | 1 11/2            | OFF           |               | permanente, automatische Pixelfehlererkennung deaktiviert                  |
|                                |                   |               | 1.AGC LEVEL   | 0 <b>30</b> 255 = AGC-Schwellwert                                          |
|                                |                   |               | 2.LEVEL       | 016100 = Empfindlichkeit                                                   |
|                                |                   | OFF           |               | halbautomatische Erkennung von immerhellen Pixeln deaktiviert              |
|                                |                   |               | 1.POS/SIZE ↓  | Einstellen des betreffenden Bereichs <sup>2</sup>                          |
| 6.DEFECT ↓                     | 2 14/11/17        |               | 2.START 🚽     | Start der automatischen Erkennung von immerhellen Pixeln                   |
| Erkennung                      | 2.WHITE           |               | 3. DPC VIEW   | ON, OFF – Bild schwarz (zur besseren Sichtbarkeit der Pixelfehler)         |
| und Kom-                       | DPC               | ON ↓          | 4.LEVEL       | 04100 = Empfindlichkeit                                                    |
| pensation                      |                   |               | 5 AGC         | $0  13  14 = AGC \cdot Schwellwert$                                        |
| detekter                       |                   |               | 6 SENS-LIP    | x 2 x 6 x 30 = Verlängerung der Belichtungszeit                            |
| Sensorpixel                    |                   | OFF           | 0.52115 01    | halbautomatische Erkennung von immerdunklen Pixeln deaktiviert             |
|                                |                   |               |               | Finstallan das batraffandan Baraisha2                                      |
|                                | 3.BLACK           |               |               | Linstellen des betrenenden beleichs                                        |
|                                | DPC               | ON ↓          |               | Start der automatischen Erkennung von immerdunkten Pixein                  |
|                                |                   |               | 3.DPC VIEW    | UN, UFF – Bild weiß (zur desseren Sichtbarkeit der Pixeifenier)            |
|                                |                   |               | 4.LEVEL       | 0100 = Emptindlichkeit                                                     |
| 7.RS485 J                      |                   |               |               | onne Funktion (Schnittstelle nicht vorhanden)                              |
| 8.ADJUST ↓ – An                | passung           |               |               |                                                                            |
|                                |                   | 1.LEVEL       |               | 0510 = Grad der automatischen Bildschärfekorrektur                         |
|                                | l otua            | 2.START AG    | c             | 064255 = Startwert für die Bildschärfekorrektur                            |
| 1. JIANI NEJJ                  |                   | 3. END AGC    |               | 0140255 = Endwert für die Bildschärfekorrektur                             |
|                                | OFF               | I             |               | automatische Bildschärfekorrektur deaktiviert                              |
|                                |                   | 1.GAMMA       |               | USER, 0.45, 0.50, 0.551.00 = Exponent für Gammakorrektur                   |
|                                | LCD 🗸             | 2. BLUE GAI   | Ň             | 0 <b>50</b> 100 = Farbkorrektur Blauanteil                                 |
| 2. MONITOR                     |                   | 3 RED GAIN    |               | 0 <b>50</b> 100 = Farbkorrektur Rotanteil                                  |
|                                |                   |               |               | 0 <b>50</b> 100 = Farbkorrektur Blauanteil                                 |
|                                | CRT ↓             | 2 RED GAIN    |               | 0 <b>50</b> 100 = Farbkorrektur Rotanteil                                  |
| 3150                           | 1                 | LUILD OAM     |               | ON OFF – Korrektur des Helligkeitsahfalls an den Bildrändern               |
|                                |                   |               |               | PAL NTSC: A nicht ändern (eventuell Pildaucfall)                           |
| 4. VIDEO OOI.                  |                   | SAVES.END     | .1            | Ridschirmmenii verlassen und Änderungen speisbern                          |
|                                |                   | DECET         | *             | Einstellungen auf Werkseinstellungen zurücksetzen (ahne Speichern)         |
| J.EAH                          |                   |               |               |                                                                            |
|                                |                   | I NUL SAVE 4  |               | i Bilaschirmmenu verlassen und Anderungen verwerfen                        |

### **AXC-2036BF** CTRONICS FOR SPECIALISTS ELECTRONICS FOR SPECIALISTS ELECTRONICS FOR SPECIALISTS

# Order Number 18.4550

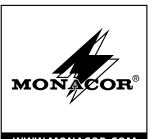

# English TVI/AHD Surveillance Camera These instructions are intended for installers of video

surveillance systems. Please read the instructions carefully prior to installation and keep them for later reference.

## 1 Applications

This high-resolution colour camera is specially designed for use in video surveillance systems (CCTV). The HD-TVI technology (High Definition Transport Video Interface) supports transmission of high-resolution analog video signals (1080p) via standard coaxial cables with a maximum length of 300 m. In addition, the camera is equipped with an AHD video signal output which can be switched to composite signal format.

The rugged metal housing of the camera is weatherproof (IP66) and therefore also suitable for outdoor applications. The camera features include automatic white balance, digital noise suppression and other functions to be configured via OSD menu. The menu can only be remote-controlled by means of a video recorder with COC protocol. In the dark, the IR LEDs will illuminate a surveillance zone of up to 30 m, the IR filter will be deactivated and the camera will switch to B/W mode.

## 2 Important Notes

The camera corresponds to all relevant directives of the EU and is therefore marked with  $C \epsilon$ .

- Protect the camera against extreme temperatures (admissible ambient temperature range: -10°C to +50°C).
- When cleaning the housing, never use aggressive detergents or chemicals.
- No guarantee claims for the camera and no liability for any resulting personal damage or material damage will be accepted if the camera is used for other purposes than originally intended, if it is not correctly installed, or if it is not repaired in an expert way.

If the camera is to be put out of operation definitively, take it to a local recycling plant for a disposal which is not harmful to the environment.

### 3 Installation

1) Make a test run first to find the best mounting location.

- 2) At the mounting location (e.g. wall or ceiling), drill three holes for fixing the base (4) and, if necessary, drill a hole for the connection cable (alternatively, the cable can be guided through one of the cable inlets on the side of the base). Fasten the base at the mounting location. If required, release the nut (3) of the camera support.
- 3) Connect the BNC plug TVI (6) to the input of an HD-TVI compatible video recorder (e.g. TVR series from MONA-COR) or/and connect the BNC plug AHD (7) to the input of an AHD compatible video recorder or monitor.

The AHD output (7) can be switched to composite signal format: Keep the pushbutton (8) pressed for more than 5 seconds. To return to the AHD signal, press the pushbutton briefly.

4) Connect a regulated 12 V power supply unit with a permanent rating of 450 mA to the inline jack POWER (9). A low-voltage plug 5.5/2.1 mm (outside/inside diameter) is required. Always observe the correct polarity (centre contact = +).

CAUTION The infrared LEDs will switch on when darkness falls. When setting up the camera, never look directly into the lit infrared LEDs from a close range. The infrared light may cause eye irritation. However, the infrared radiation is far below the emission limit and rated risk-free according to EN 62471.

5) For outdoor installation please note:

The connections (6-9) and the cable splitter (5) are not weatherproof; protect them accordingly.

- 6) Switch on the video recorder and the monitor connected and align the camera by means of the image on the monitor: Release the nut (3) and position the camera as desired. Then fasten the nut again.
- 7) To protect the lens against direct sunlight, place the sunshield (1) on the camera and fasten it with the locking screw (2).

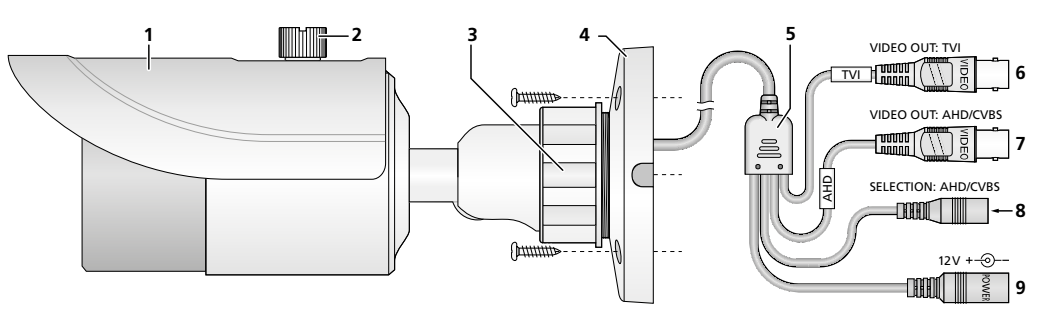

## 4 Settings via OSD Menu

The camera settings can be changed via an OSD menu which is operated via PTZ remote control from the video recorder. The control is made by means of the COC protocol via the video cable

To activate the OSD menu, send the control command "Iris +" or call up "Preset 95". The main menu will appear:

| MATN     | MENU   |
|----------|--------|
| 1.1/7711 | I LINU |

| 1. | LENS      | MANUAL    |
|----|-----------|-----------|
| 2. | EXPOSURE  | Ļ         |
| 3. | BACKLIGHT | OFF       |
| 4. | WHITE BAL | ATW       |
| 5. | DAY&NIGHT | EXT↓      |
| 6. | NR        | Ļ         |
| 7. | SPECIAL   | Ļ         |
| 8. | ADJUST    | Ļ         |
| 9. | EXIT      | SAVE&END↓ |

To select a menu item, make control commands for the vertical movement (Tilt:  $\blacktriangle$ ,  $\checkmark$ ); to change the value or to select an option, make control commands for the horizontal movement (Pan:  $\blacktriangleleft$ ,  $\blacktriangleright$ ). When the symbol  $\downarrow$  appears behind a menu item or an option, the command "Iris +" (corresponding to "Enter") can be used to call up a submenu or to activate a function.

All setting options can be found in the table on the back of these instructions. These instructions refer to the preset English menu; to change the menu language, go to 7. SPE-CIAL \$ 5. LANGUAGE.

To exit the menu, use  $\blacktriangleleft$  or  $\blacktriangleright$  in the line EXIT to select the option SAVE&ENDJ (to save the changes) or NOT SAVEJ (to cancel the changes) and confirm with "Iris +".

To reset all settings to the factory settings, use  $\blacktriangleleft$  or  $\blacktriangleright$  in the line EXIT to select the option RESET. and confirm with "Iris +". The menu language selected will remain the same after a reset. Save the settings when exiting the menu.

#### 5 Specifications

| Im  | age sensor: CMOS chip, 8.5 mm (1/3" |
|-----|-------------------------------------|
| Νι  | ımber of pixels:                    |
| Re  | solution:                           |
| С   | olour modulation system: .PAL       |
| Le  | ns:                                 |
| Ele | ectronic shutter:                   |
| Vi  | deo output: 1 V (pp) / 75 Ω         |
| IR  | LEDs, range:                        |
| Рс  | wer supply:                         |
| Ar  | nbient temperature:10°C to +50°C    |
| IP  | rating:IP66                         |
| Di  | mensions: ø 87 mm × 219 mm          |
| W   | eight:                              |
|     |                                     |

Subject to technical modification.

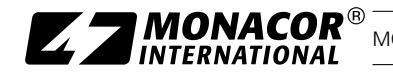

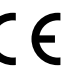

| Menu line Selection/Submenu |                                     |                                  | Setting; function                                |                                                                                                    |  |
|-----------------------------|-------------------------------------|----------------------------------|--------------------------------------------------|----------------------------------------------------------------------------------------------------|--|
| 1.LENS MANUAL               |                                     |                                  | fixed lens                                       |                                                                                                    |  |
| 2.EXPOSURE J                |                                     |                                  |                                                  |                                                                                                    |  |
|                             |                                     |                                  | AUTO = automatic exposure                        |                                                                                                    |  |
| 1.SHUTTER                   |                                     |                                  |                                                  | <sup>1</sup> / <sub>25</sub> , <sup>1</sup> / <sub>50</sub> , FLK (= <sup>1</sup> / <sub>100</sub> ), <sup>1</sup> / <sub>200</sub> <sup>1</sup> / <sub>50 000</sub> , x 2, x 4, x 6x 30 = fixed exposure time [s] |  |
| 2.AGC                       |                                     |                                  | 01315 = gain control range (0 = no gain control) |                                                                                                    |  |
|                             | OFF                                 |                                  |                                                  | deactivation of exposure time extension in poor lighting conditions                                                                                                    |  |
|                             |                                     | 1.SENS-UP                        |                                                  | $x 2 \dots x 4 \dots x 30 =$ exposure time extension in poor lighting conditions <sup>1</sup>                                                                                                    |  |
| 3.SENSE-UP                  | AUTO ↓                              | 2.057110114                      | RET ↓                                            | return to higher menu level                                                                                                    |  |
|                             |                                     | 2. RETURN ^                      | SAVE&END ↓                                       | save settings and exit the menu                                                                                                    |  |
| 4.BRIGHTNESS                |                                     |                                  |                                                  | 1 <b>40</b> 100                                                                                                    |  |
|                             | OFF                                 |                                  |                                                  | deactivation of wide dynamic range                                                                                                    |  |
| 5.D-WDR                     | ON J 1.LEVEL                        |                                  |                                                  | 058 = wide dynamic range level                                                                                                    |  |
|                             | AUTO                                |                                  |                                                  | automatic definition of wide dynamic range level                                                                                                    |  |
|                             | OFF                                 |                                  |                                                  | deactivation of contrast enhancement for blurred images (e.g. due to fog)                                                                                                    |  |
|                             |                                     | 1. POS/SIZE                      | 4                                                | definition of position/size <sup>2</sup>                                                                                                    |  |
| 6.DEFOG                     | AUTO 🚽                              | 2 GRADATION                      |                                                  | 02 = level of contrast enhancement                                                                                                    |  |
|                             |                                     | 3 DEFAIIIT                       |                                                  | reset of all settings of this submenu to the factory settings                                                                                                    |  |
| 3.BACKLIGHT                 |                                     |                                  |                                                  |                                                                                                    |  |
| OFF                         |                                     |                                  |                                                  | no backlight compensation                                                                                                    |  |
| BICJ                        | 1.LEVEL                             |                                  |                                                  | LOW, MIDDLE, HIGH – brightening level                                                                                                    |  |
| brightening of              | 2. AREA ↓                           |                                  |                                                  | definition of area to be brightened <sup>2</sup>                                                                                                    |  |
| areas                       | 3. DEFAUL                           | L T                              |                                                  | reset of all settings of this submenu to the factory settings                                                                                                    |  |
|                             | 1. SELECT                           |                                  |                                                  | AREA 1 4 – area selection                                                                                                    |  |
|                             |                                     |                                  | ON 4                                             | definition and activation of area selected <sup>2</sup>                                                                                                    |  |
|                             | 2. DISPLAY                          | / OFF                            |                                                  | deactivation of area selected                                                                                                    |  |
| HSBLC ↓                     | 3 BLACK MASK                        |                                  | 0.11                                             | ON OFF – blackening of brightest areas on/off                                                                                                    |  |
| blackening of               | 4 I FVFI                            | 4. LEVEL                         |                                                  | 1 90 100 = threshold value for blackening brightest areas                                                                                                    |  |
| brightest areas             | 5. MODE                             |                                  | 1 AGC LEVEL                                      | 0.48 255 = threshold value (HSBLC only active in noor lighting conditions)                                                                                                    |  |
|                             |                                     |                                  |                                                  | HSBIC always active                                                                                                    |  |
|                             | 6 DEFAUL                            | T J                              |                                                  | reset of all settings of this submenu to the factory settings                                                                                                    |  |
|                             |                                     |                                  |                                                  |                                                                                                    |  |
| ATW                         |                                     |                                  |                                                  | automatic white balance                                                                                                    |  |
| AWB                         |                                     |                                  |                                                  | automatic white balance with deviating colour temperature range                                                                                                    |  |
|                             |                                     |                                  |                                                  | semi-automatic white balance: At the place of installation, hold a white object                                                                                                    |  |
| AWC -> SET 🚽                |                                     |                                  |                                                  | (e.g. sheet of paper) in front of the camera and send the command "IRIS+".                                                                                                    |  |
|                             |                                     |                                  |                                                  | The camera will perform a white balance.                                                                                                    |  |
| INDOOR                      |                                     |                                  |                                                  | white balance for indoor applications                                                                                                    |  |
| OUTDOOR                     |                                     |                                  |                                                  | white balance for outdoor applications                                                                                                    |  |
|                             | 1.BLUE                              |                                  |                                                  | 048100 = blue colour correction for manual white balance                                                                                                    |  |
| MANUAL 🗸                    | 2.RED                               |                                  |                                                  | 045100 = red colour correction for manual white balance                                                                                                    |  |
| 5.DAY&NIGHT - 0             | dav/night m                         | ode (switchin                    | a between colou                                  | Ir mode and B/W mode)                                                                                                    |  |
| FXT J - switching           | <u> </u>                            | 1. D → N (DE                     | LAY)                                             | $0$ 60 = delay for automatic day $\Rightarrow$ night switching                                                                                                    |  |
| via brightness sens         | sor $2 \text{ N} \rightarrow D$ (DE |                                  | LAY)                                             | $0$ 60 = delay for automatic night $\Rightarrow$ day switching                                                                                                    |  |
|                             | 1.D → N (AC                         |                                  | GC)                                              | 1200255 = threshold value for day $\Rightarrow$ night switching                                                                                                    |  |
| AUTO J – switchin           | n                                   | $2 D \rightarrow N (DELAY)$      |                                                  | $0$ 60 = delay for day $\Rightarrow$ night switching                                                                                                    |  |
| via brightness of in        | nage                                | $3 \text{ N} \rightarrow D(AGC)$ |                                                  | 1 80 255 = threshold value for night $\Rightarrow$ day switching                                                                                                    |  |
| ind brightness of h         | linge                               | 4 N → D (DE                      |                                                  | $0  60 = \text{delay for night} \Rightarrow \text{day switching}$                                                                                                    |  |
|                             |                                     |                                  | •                                                |                                                                                                    |  |
| COLON                       | 1 BURST                             |                                  |                                                  | ON OFF - colour synchronization signal (only if necessary for synchronizing the monitor)                                                                                                    |  |
| B/W/                        | 1.00131                             |                                  | 1   EVE                                          | 0. 15 - company of overexposure by IP IEDs at close range                                                                                                    |  |
| B/W mode                    | 2.IR                                | ON 4                             | 2 AREA                                           | definition of corresponding area <sup>2</sup>                                                                                                    |  |
| Div inoue                   | SMART                               | OFF                              | 2.ANLA                                           | deactivation of function                                                                                                    |  |
|                             |                                     |                                  |                                                  | OFE LOW MIDDLE HIGH - 2D-poise reduction                                                                                                    |  |
| 6.NR J – noise rec          | duction                             | ion 1.2DNR                       |                                                  | OFF LOW MIDDLE, HIGH - 2D-noise reduction                                                                                                    |  |
|                             |                                     |                                  | 2. JUININ                                        | on, com, model, mon - po-noise readciton                                                                                                    |  |

Options in **bold** = factory setting \*The line RETURN with the options RET and SAVE&END is available in all submenus.

'only available if for EXPOSURE\SHUTTER = AUTO or  ${\scriptstyle 1\!\!/_{25}}$  is selected and EXPOSURE\AGC > 0

<sup>2</sup>Setting of an area:

1) When POSITION is displayed, use ▲, ▼, ◀, ► to define the position of the area in the image and confirm with "IRIS +".

2) For SIZE, use ▲, ▼, ◀, ► to define the size of the area and confirm with "IRIS +".

3) Use . b to define if the setting is terminated (RET) or if the position or size is to be changed (AGAIN) and confirm with "IRIS +".

| Menu line                       | Selection/     | Submenu      |               | Setting; function                                                                                                    |
|---------------------------------|----------------|--------------|---------------|----------------------------------------------------------------------------------------------------|
| 7.SPECIAL 4 – special functions |                |              |               |                                                                                                    |
|                                 | OFF            |              |               | camera name not displayed                                                                                                    |
|                                 |                |              |               | To enter the camera name to be displayed, select a character or a function and                                                                                                    |
| 1. CAM TITLE                    | ONU            |              |               | confirm.                                                                                                    |
|                                 | ON a           |              |               | ←→ – previous position or next position; CLR – clear name                                                                                                    |
|                                 |                |              |               | POS – definition of the position of the camera name; END – return to menu SPECIAL                                                                                                    |
|                                 | 1.FREEZE       |              |               | ON, OFF – "freezing" of image (still image)                                                                                                    |
| 2.D-EFFECT                      | 2.MIRRO        | R            |               | MIRROR, V-FLIP, ROTATE, <b>OFF</b> – horizontal/vertical mirror image or image rotation                                                                                                    |
|                                 | 3.NEG. IN      | . IMAGE      |               | ON, OFF – negative image                                                                                                    |
|                                 | OFF            |              |               | deactivation of motion detection                                                                                                    |
|                                 |                | 1.SELECT     |               | AREA 1 4 – area selection                                                                                                    |
|                                 |                |              | ON 4          | definition and activation of detection area selected <sup>2</sup>                                                                                                    |
|                                 |                | 2.0151 LAI   | OFF           | deactivation of area selected                                                                                                    |
|                                 |                | 3.SENSITIVI  | ſY            | 1 <b>80</b> 100                                                                                                    |
| Motion                          |                | 4.COLOR      |               | GREEN, BLUE, WHITE, RED – marking colour                                                                                                    |
| detection                       | ON ↓           | 5.TRANS      | ·             | 1.00, 0.75, 0.25, 0.00 – transparency of marking                                                                                                    |
| detection                       |                |              | 1. VIEW TYPE  | ALL, OFF, BLOCK, OUTLINE – type of marking                                                                                                    |
|                                 |                | 6 ALARM .    | 2.OSD VIEW    | ON, OFF – insertion "MOTION DETECTED"                                                                                                    |
|                                 |                | 0. ALANIN #  | 3. ALARM OUT. | ON, OFF – without function (no alarm output available)                                                                                                    |
|                                 |                |              | 4.TIME        | 0 <b>3</b> 15 = display time                                                                                                    |
|                                 |                | 7. DEFAULT   | 1             | reset of all settings of this submenu to the factory settings                                                                                                    |
|                                 | OFF            |              |               | deactivation of privacy masking                                                                                                    |
|                                 |                | 1.SELECT     |               | AREA 14 – area selection                                                                                                    |
|                                 |                |              | OFF           | deactivation of area selected                                                                                                    |
| 4. PRIVACY                      |                |              | MOSAIC 4      | mosaic effect, definition of area <sup>2</sup>                                                                                                    |
| Masking of                      |                | 2. DISPLAY   | INV. J        | negative effect, definition of area <sup>2</sup>                                                                                                    |
| areas                           | ON ₽           |              | COLOR ↓       | colour mask, definition of area <sup>2</sup>                                                                                                    |
|                                 |                | 3.COLOR      |               | WHITE, BLACK, RED, BLUE, YELLOW, GREEN, CYAN, USER – masking colour                                                                                                    |
|                                 |                | 4.TRANS      |               | 0.25, 0.50, 0.75, <b>1.00</b> – transparency of mask                                                                                                    |
|                                 |                | 5 DEFAULT    |               | reset of all settings of this submenu to the factory settings                                                                                                    |
| 5. LANGUAGE                     |                |              |               | ENG J. GER J. FRAJ. ITA J. SPAJ. POL J. RUS J. POR J. NED J. TUR J. HEB J. ARB J                                                                                                    |
|                                 |                | OFF          |               | deactivation of permanent automatic defective pixel compensation                                                                                                    |
|                                 | 1.LIVE<br>DPC  | ON 4         | 1.AGC LEVEL   | 0 <b>30</b> 255 = AGC threshold                                                                                                    |
|                                 |                |              | 2.LEVEL       | 0 <b>16</b> 100 = sensitivity                                                                                                    |
|                                 |                | OFF          |               | deactivation of semi-automatic compensation of hot pixels                                                                                                    |
|                                 | 2.WHITE<br>DPC |              | 1.POS/SIZE J  | definition of position/size <sup>2</sup>                                                                                                    |
|                                 |                |              | 2.START J     | start of automatic compensation of hot pixels                                                                                                    |
| 6.DEFECT ↓                      |                |              | 3 DPC VIFW    | ON OFF – black image (to improve visibility of defective pixels)                                                                                                    |
| Defective                       |                | ON ∿         | 4 I FVFI      | $0.4 \cdot 100 = \text{sensitivity}$                                                                                                    |
| pixel compen-                   |                |              | 5 AGC         | 0  13  14 = AGC  threshold                                                                                                    |
| sation                          |                |              | 6 SENS-UP     | $x_2 \dots x_6 \dots x_{30} = extension of exposure time$                                                                                                    |
|                                 |                | OFF          |               | deactivation of semi-automatic compensation of dead nixels                                                                                                    |
|                                 | 3.BLACK<br>DPC | 011          | 1 POS/SIZE    | definition of position/size <sup>2</sup>                                                                                                    |
|                                 |                |              | 2 START /     | start of automatic compensation of dead nixels                                                                                                    |
|                                 |                | ON ₁         | 3 DPC VIEW    | ON OFF – white image (to improve visibility of defective pixels)                                                                                                    |
|                                 |                |              | 4   FVFI      | 0 100 = sensitivity                                                                                                    |
| 7 RS485 J                       | 1              | 1            |               | without function (interface not available)                                                                                                    |
|                                 |                |              |               |                                                                                                    |
| 0.1070514                       |                | 1   EVEI     |               | 0.5  10 =  level of automatic sharpness correction                                                                                                    |
|                                 |                | 2 START AC   | r             | 0.64 255 – start value for sharpness correction                                                                                                    |
| 1.SHARPNESS                     |                |              |               | 0.140 255 – and value for charpiness correction                                                                                                    |
|                                 | OFF            | 3.END AGC    |               | deactivation of automatic charpiness correction                                                                                                    |
|                                 |                | 1 6 4 4 4 4  | -             | LISED 0.45 0.50 0.55 1.00 - exponent for common correction                                                                                                    |
|                                 |                |              | M             | 0.5 $1.00$ $1.00$ $1$ |
|                                 |                | 2. DEUE GAIN | N             | 0.50.100                                                                                                    |
| 2. WONTOK                       |                | 3.KED GAIN   |               | 0                                                                                                    |
|                                 | CRT 🚽          | 1.BLUE GAIN  |               | U JU IVU                                                                                                    |
| 2100                            |                | Z.KED GAIN   |               | U JU IVU                                                                                                    |
|                                 |                |              | -             | UN, UFF – lens shading correction at the edges of the image                                                                                                    |
| 4. VIDEO OU ſ.                  |                | CAVESENS     |               | PAL, NISC; 🛆 do not change (may result in image loss)!                                                                                                    |
|                                 |                |              | لم<br>ا       | save settings and exit the USD menu                                                                                                    |
| 9.EXII                          |                | KESEI 4      |               | reset to factory settings (without saving settings)                                                                                                    |
|                                 |                | I NOT SAVE   |               | exit the USD menu without saving any changes                                                                                                    |

# Référence numérique 18.4550

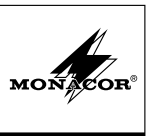

Caméra de surveillance TVI/AHD Français Cette notice s'adresse aux installateurs d'installations de vidéosurveillance. Veuillez lire la présente notice avant l'installation et conservez-la pour pouvoir vous y reporter ultérieurement.

#### Possibilités d'utilisation 1

Cette caméra couleur haute résolution est spécialement conçue pour une utilisation dans des installations de vidéosurveillance (CCTV). Grâce à la technologie HD TVI (High Definition Transport Video Interface), la transmission d'un signal d'image analogique haute résolution (1080p) est possible via un câble coaxial standard jusqu'à 300 m. La caméra dispose en plus d'une sortie de signal vidéo AHD qui peut être commutée sur le format de signal composite.

Grâce à son boîtier métallique robuste, la caméra est protégée contre les intempéries (IP66), elle peut donc être utilisée en extérieur. Elle dispose d'une compensation automatique du blanc, d'une élimination digitale du bruit et d'autres fonctions pouvant être configurées via le menu écran. Le menu est uniquement gérable à distance via un enregistreur vidéo avec protocole COC. Dans la pénombre, les LEDs IR éclairent la zone de surveillance iusqu'à 30 m. le filtre IR est désactivé et la caméra commute en mode noir et blanc.

## 2 Conseils importants d'utilisation

La caméra répond à toutes les directives nécessaires de l'Union européenne et porte donc le symbole  $C \in$ .

- Protégez la caméra des températures extrêmes (plage de température de fonctionnement autorisée : -10°C à +50°C).
- Pour nettover le boîtier, n'utilisez pas de produits chimiques ou de détergents agressifs.
- Nous déclinons toute responsabilité en cas de dommages corporels ou matériels résultants si la caméra est utilisée dans un but autre que celui pour leguel elle a été concue, si elle n'est pas correctement installée ou n'est pas réparée par une personne habilitée, de même, la garantie deviendrait caduque.

Lorsque la caméra est définitivement retirée du service, vous devez la déposer dans une usine de recy-X.S. clage de proximité pour contribuer à son élimination non polluante.

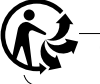

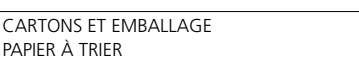

### 3 Installation

- 1) Un test de fonctionnement doit être effectué afin de définir le lieu optimal de montage.
- 2) Sur le lieu de montage (par exemple mur ou plafond), percez trois trous pour fixer le socle (4) et, si besoin. percez un trou pour le câble de branchement (le câble peut également passer via une des encoches sur le côté du socle). Vissez le socle. Si besoin, desserrez l'écrou de serrage (3) du support de caméra.
- 3) Reliez la fiche BNC TVI (6) à l'entrée d'un enregistreur vidéo compatible HD-TVI (par exemple de la série TVR-... de MONACOR) et/ou la fiche BNC AHD (7) à l'entrée d'un enregistreur vidéo ou d'un moniteur compatible AHD.

La sortie AHD (7) peut être commutée sur le format de signal composite. Pour ce faire, maintenez le bouton poussoir (8) enfoncé plus de 5 secondes. Pour revenir au signal AHD, appuyez brièvement sur le bouton poussoir.

4) Reliez à la prise POWER (9) une alimentation stabilisée 12 V avec une charge continue de 450 mA. Un adaptateur 5,5/2,1 mm (diamètre extérieur / diamètre intérieur) est nécessaire. Veillez à respecter la polarité (contact médian = +).

ATTENTION Les LEDs infrarouges s'allument dans la pénombre. Ne regardez jamais directement les LEDs allumées de proximité. La lumière infrarouge peut engendrer des irritations des yeux. Le rayonnement infrarouge est cependant sous le seuil limite d'émission et considéré sans risque selon la norme EN 62471.

5) Pour une installation en extérieur, veillez à respecter :

Les branchements (6-9) et le répartiteur de câble (5) ne sont pas étanches. Ils doivent être protégés en conséquence.

- 6) Allumez l'enregistreur vidéo et le moniteur relié et orientez la caméra selon l'image du moniteur : Desserrez l'écrou de serrage (3) et positionnez la caméra comme souhaité. Revissez ensuite.
- Pour protéger l'objectif du rayonnement direct du soleil. placez le pare-soleil (1) sur la caméra et fixez-le avec la vis (2).

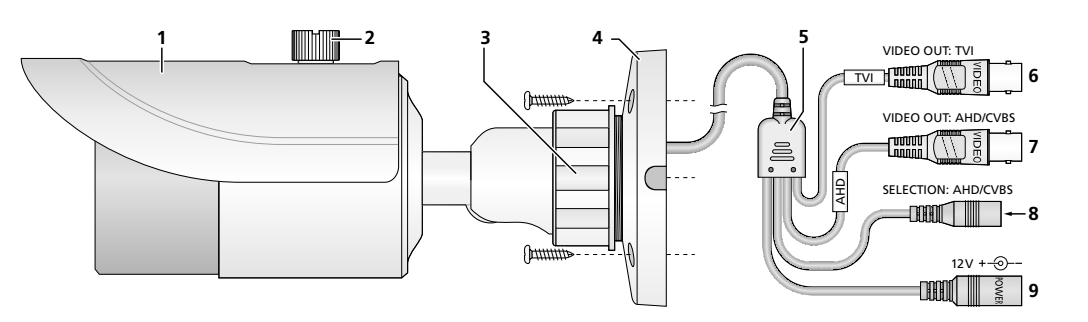

### 4 Réglages via le menu écran

Les réglages de la caméra peuvent être modifiés via un menu écran, utilisable via la gestion à distance PTZ de l'enregistreur vidéo. La gestion s'effectue avec le protocole COC via le câble vidéo.

Pour afficher le menu écran, envoyez l'ordre de commande « Iris + » ou appelez « Preset 95 ». Le menu principal s'affiche :

|    | MAIN      | MENU |        |
|----|-----------|------|--------|
| 1. | LENS      |      | MANUAL |
| ~  | EV DOGUDE |      |        |

| <ol><li>EXPOSURE</li></ol>  | Ļ        |
|-----------------------------|----------|
| <ol><li>BACKLIGHT</li></ol> | OFF      |
| 4. WHITE BAL                | ATW      |
| 5. DAY&NIGHT                | EXT↓     |
| 6. NR                       | Ļ        |
| <ol><li>SPECIAL</li></ol>   | Ļ        |
| <ol><li>ADJUST</li></ol>    | Ļ        |
| 9. EXIT                     | SAVE&END |

Sélectionnez un point du menu via les ordres de commande pour le déplacement vertical (Tilt ▲, ▼), modifiez la valeur ou sélectionnez une option via les ordres de commande pour le déplacement horizontal (Pan ◀, ►). Si derrière le point de menu ou derrière une option, le symbole 4 s'affiche, vous pouvez, via l'ordre « Iris + » (correspondant à « Enter »), appeler un sous-menu ou activer une fonction.

Toutes les possibilités de réglage sont présentées sous forme de tableau au dos de cette notice : la notice se réfère au menu préréglé en anglais. La langue du menu peut être modifiée via 7. SPECIAL↓ ♦ 5. LANGUAGE.

Pour guitter le menu, sélectionnez l'option SAVE&ENDJ (les modifications effectuées sont mémorisées) ou NOT SAVEJ (les modifications sont rejetées) avec ◀ ou ► dans la ligne EXIT et confirmez avec « lris + ».

Pour réinitialiser tous les réglages sur les réglages usine, dans la ligne EXIT, sélectionnez l'option RESETJ avec ◀ ou ► et confirmez avec «Iris +». La langue du menu sélectionnée est conservée après la réinitialisation. Lorsque vous quittez le menu, mémorisez les réglages.

### Caractéristiques techniques

| Puce : puce CMOS, 8,5 mm (1/3 "           |
|-------------------------------------------|
| Nombre de pixels : 1920 × 1080 max.       |
| Résolution :                              |
| Système modulation couleurs : PAL         |
| Objectif : 3,6 mm/1 :1,2                  |
| Obturation électronique : 1/50-1/50 000 S |
| Sortie vidéo : 1 V (cc) / 75 Ω            |
| LEDs IR, portée : 42 LEDs, 30 m           |
| Alimentation :                            |
| Température fonc. : –10°C à +50°C         |
| Type protection : IP 66                   |
| Dimensions : Ø 87 × 219 mm                |
| Poids :                                   |

Tout droit de modification réservé.

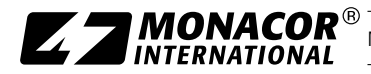

| Ligne menu                    | Sélection/Sous-menu       |                  |                  | Réglage ; Fonction                                                                                                    |  |
|-------------------------------|---------------------------|------------------|------------------|----------------------------------------------------------------------------------------------------|--|
| 1.LENS – Objectif             | MANUAL                    |                  |                  | Diaphragme fixe                                                                                                    |  |
| 2.EXPOSURE 4 - E              | 2.EXPOSURE J – Exposition |                  |                  |                                                                                                    |  |
|                               |                           |                  |                  | AUTO = exposition automatique                                                                                                    |  |
| I.SHUTTER                     |                           |                  |                  | $\frac{1}{25}$ , $\frac{1}{50}$ , FLK (= $\frac{1}{100}$ ), $\frac{1}{200}$ $\frac{1}{50000}$ , x 2, x 4, x 6 x 30 = durée obturation fixe [s] |  |
| 2.AGC                         |                           |                  |                  | 0 <b>13</b> 15 = plage du réglage d'amplification (0 = pas de réglage d'amplification)                                                         |  |
|                               | OFF                       |                  |                  | Augmentation de la durée d'exposition lors d'éclairage faible désactivée                                                                       |  |
| 3 SENISE-LIP                  |                           | 1.SENS-UP        |                  | $x 2 \dots x 4 \dots x 30$ = augmentation de la durée d'exposition lors d'éclairage faible <sup>1</sup>                                        |  |
| J.JENJE OI                    | ↓ OTUA                    | 2 RETURN*        | RET 🚽            | Retour au niveau supérieur du menu                                                                                                    |  |
|                               |                           | 2.11210111       | SAVE&END ↓       | Mémoriser les modifications et quitter le menu                                                                                                 |  |
| 4.BRIGHTNESS                  |                           |                  |                  | 140100 = luminosité image                                                                                                    |  |
|                               | OFF                       |                  |                  | Augmentation dynamique désactivée                                                                                                    |  |
| 5.D-WDR                       | ON 4                      | 1. LEVEL         |                  | $0 \dots 5 \dots 8 =$ niveau de l'augmentation de dynamique                                                                                    |  |
|                               | AUTO                      |                  |                  | Le niveau de l'augmentation de dynamique est automatiquement défini.                                                                           |  |
|                               | OFF                       |                  |                  | Augmentation de contraste pour image dissimulée (p. ex. par brouillard) désactivée                                                             |  |
|                               |                           | 1.POS/SIZE J     |                  | Réglage de la zone concernée <sup>2</sup>                                                                                                    |  |
| 0.DEFUG                       | ↓ OTUA                    | 2. GRADATION     |                  | 02 = niveau de l'augmentation de contraste                                                                                                    |  |
|                               |                           | 3. DEFAULT 4     | J                | Réinitialise tous les réglages de ce sous-menu sur les réglages usine                                                                          |  |
| 3.BACKLIGHT – C               | ompensati                 | on du contre-    | jour             |                                                                                                    |  |
| OFF                           |                           |                  |                  | Aucune compensation du contre-jour                                                                                                    |  |
| BLC 1                         | 1.LEVEL                   |                  |                  | LOW, MIDDLE, HIGH – degré d'éclaircissement                                                                                                    |  |
| Eclaircissement               | 2. AREA 🗸                 |                  |                  | Réglage de la zone à éclaircir <sup>2</sup>                                                                                                    |  |
| de zones                      | 3. DEFAUL                 | L T ↓            |                  | Réinitialise tous les réglages de ce sous-menu sur les réglages usine                                                                          |  |
|                               | 1.SELECT                  |                  |                  | AREA 1 4 – sélection de la zone à régler                                                                                                    |  |
|                               |                           | ,                | ON ↓             | Réglage et activation de la zone sélectionnée <sup>2</sup>                                                                                     |  |
| HSBLC 🚽                       | Z. DISPLA                 | r                | OFF              | Désactivation de la zone sélectionnée                                                                                                    |  |
| Assombrissement               | 3.BLACK                   | MASK             |                  | ON, OFF – assombrissement de zones d'image plus claires on/off                                                                                 |  |
| de zones plus                 | 4. LEVEL                  |                  |                  | 190100 = valeur seuil pour l'assombrissement de zones d'image plus claires                                                                     |  |
| claires d'image               |                           | NIGHT 🚽          | 1.AGC LEVEL      | 048255 = valeur seuil (HSBLC uniquement actif lors d'éclairage faible)                                                                         |  |
|                               | 5. MODE                   | ALL DAY          |                  | HSBLC toujours actif                                                                                                    |  |
|                               | 6. DEFAUL                 | بT.              |                  | Réinitialise tous les réglages de ce sous-menu sur les réglages usine                                                                          |  |
| 4.WHITE BAL - Co              | ompensatio                | on du blanc      |                  |                                                                                                    |  |
| ATW                           |                           |                  |                  | Compensation automatique du blanc                                                                                                    |  |
| AWB                           |                           |                  |                  | Compensation automatique du blanc avec plage de température des couleurs différente                                                            |  |
|                               |                           |                  |                  | Compensation semi-automatique du blanc : tenez un objet blanc (par exemple feuille                                                             |  |
| AWC → SET ↓                   |                           |                  |                  | de papier) devant la caméra dans la zone d'utilisation et envoyez l'ordre « IRIS + ».                                                          |  |
|                               |                           |                  |                  | La caméra effectue une compensation du blanc.                                                                                                  |  |
| INDOOR                        |                           |                  |                  | Compensation du blanc pour l'intérieur                                                                                                    |  |
| OUTDOOR                       |                           |                  |                  | Compensation du blanc pour l'extérieur                                                                                                    |  |
|                               | 1.BLUE                    | .BLUE            |                  | 048100 = valeur de correction bleu pour compensation manuelle du blanc                                                                         |  |
|                               | 2. RED                    |                  |                  | 045100 = valeur de correction rouge pour compensation manuelle du blanc                                                                        |  |
| 5.DAY&NIGHT - N               | /lode jour e              | et nuit (comm    | utation entre mo | de couleur et mode noir et blanc)                                                                                                    |  |
| EXT 🚽 – Commuta               | tion via                  | 1.D → N (DI      | ELAY)            | <b>0</b> 60 = temporisation pour commutation automatique jour $\Rightarrow$ nuit                                                               |  |
| détecteur de lumin            | osité                     | 2.N → D (DELAY)  |                  | <b>0</b> 60 = temporisation pour commutation automatique nuit $\Rightarrow$ jour                                                               |  |
|                               |                           | 1.D → N (AGC)    |                  | 1200255 = seuil pour commutation jour⇒nuit                                                                                                    |  |
| AUTO 🚽 – Commut               | ation via                 | 2. D → N (DELAY) |                  | <b>0</b> 60 = temporisation pour commutation jour $\Rightarrow$ nuit                                                                           |  |
| luminosité image              |                           | 3.N → D (AGC)    |                  | 180255 = seuil pour commutation nuit ⇒ jour                                                                                                    |  |
| _                             | 4.N → D (DELAY)           |                  | ELAY)            | <b>0</b> 60 = temporisation pour commutation nuit $\Rightarrow$ jour                                                                           |  |
| COLOR – Mode couleur          |                           |                  |                  |                                                                                                    |  |
|                               | 4 20207                   |                  |                  | ON, OFF — signal de synchronisation de couleurs (nécessaire uniquement pour la                                                                 |  |
| B/W ↓                         | 1.BURSI                   |                  |                  | synchronisation du moniteur)                                                                                                    |  |
| Mode noir &                   |                           |                  | 1.LEVEL          | 015 = compense à proximité la surexposition par les LEDs IR                                                                                    |  |
| blanc                         | 2.IR                      | ON 4             | 2.AREA           | Réalage de la zone concernée <sup>2</sup>                                                                                                    |  |
|                               | SMART                     | OFF              |                  | Fonction désactivée                                                                                                    |  |
|                               |                           | 1                | 1.2DNR           | OFF. LOW. MIDDLE. HIGH – élimination du bruit 2D (éteint, faible, médium, élevé)                                                               |  |
| 6.NR J – Elimination du bruit |                           |                  | 2.3DNR           | OFF. LOW. MIDDLE, HIGH – élimination du bruit 3D (éteint, faible, médium, élevé)                                                               |  |
| 2.30111                       |                           |                  |                  |                                                                                                    |  |

Options en gras = réglage d'usine \*La ligne RETURN avec les options RET et SAVE&END existe dans tous les sous-menus.

<sup>1</sup>Uniquement disponible si pour EXPOSURE\SHUTTER = AUTO ou  $\frac{1}{25}$  est sélectionné et EXPOSURE\AGC > 0 <sup>2</sup>Pour régler une zone : 1) Si POSITION est affichée, réglez la position de la zone dans l'image avec  $\blacktriangle$ ,  $\blacklozenge$ ,  $\blacklozenge$ ,  $\blacklozenge$  et confirmez avec « IRIS + ».

2) Pour SIZE, réglez la taille de la zone avec ▲, ▼, ◄, ► et confirmez avec « IRIS + ».

3) Avec 4, > sélectionnez si le réglage doit être terminé (RET) ou si la position ou la taille doit être modifiée encore une fois (AGAIN) et confirmez avec « IRIS + »

| Ligne menu        | Sélection/Sous-menu   |                                         |               | Réglage ; Fonction                                                                |
|-------------------|-----------------------|-----------------------------------------|---------------|-----------------------------------------------------------------------------------|
| 7.SPECIAL J - For | ictions particulières |                                         |               |                                                                                   |
|                   | OFF                   |                                         |               | Pas de nom de caméra affiché                                                      |
|                   |                       |                                         |               | Pour saisir le nom de la caméra à afficher, sélectionnez un signe ou une fonction |
| 1.CAM TITLE       |                       |                                         |               | et confirmez.                                                                     |
|                   |                       |                                         |               | ←→ – retour ou saut à un emplacement de caractère ; CLR – effacer le nom          |
|                   |                       |                                         |               | POS – définir la position du nom de la caméra ; END – retour au menu SPECIAL      |
|                   | 1.FREEZE              |                                         |               | ON, OFF – « gel » de l'image (image fixe)                                         |
| 2.D-EFFECT        | 2.MIRRO               | R                                       |               | MIRROR, V-FLIP, ROTATE, OFF – image miroir horizontal / vertical ou rotation      |
|                   | 3.NEG. IN             | 1AGE                                    |               | ON, <b>OFF</b> – image en négatif                                                 |
|                   | OFF                   |                                         |               | Désactivation de la détection de mouvements                                       |
|                   |                       | 1.SELECT                                |               | AREA 1 4 – sélection de la zone à régler                                          |
|                   |                       |                                         | ON 4          | Réglage et activation de la zone de détection sélectionnée <sup>2</sup>           |
|                   |                       | Z. DISPLAY                              | OFF           | Désactivation de la zone sélectionnée                                             |
|                   |                       | 3. SENSITIVI                            | ΓY            | 1 <b>80</b> 100 = sensibilité                                                     |
| 3. MOTION         |                       | 4.COLOR                                 |               | GREEN, BLUE, WHITE, RED – couleur du repérage                                     |
| Detection         | ON 1                  | 5.TRANS                                 |               | <b>1.00</b> , 0.75, 0.25, 0.00 – transparence du repérage                         |
| mouvements        |                       |                                         | 1. VIEW TYPE  | ALL. OFF. BLOCK, OUTLINE – type de repérage                                       |
|                   |                       |                                         | 2.OSD VIEW    | ON. OFF – affichage « MOTION DETECTED »                                           |
|                   |                       | 6. ALARM ↓                              | 3. ALARM OUT. | ON. OFF – sans fonction (pas de sortie d'alarme)                                  |
|                   |                       |                                         | 4 TIME        | $0 \dots 3 \dots 15 = durée affichage$                                            |
|                   |                       | 7. DEFAULT                              | ]             | Réinitialise tous les réalages de ce sous-menu sur les réalages usine             |
|                   | OFF                   | ,,,,,,,,,,,,,,,,,,,,,,,,,,,,,,,,,,,,,,, |               | Masquage de zones d'image désactivé                                               |
|                   |                       | 1 SELECT                                |               | AREA 1 $4 - $ sélection de la zone à régler                                       |
|                   |                       | 1.5EECT                                 | OFF           | Désactivation de la zone sélectionnée                                             |
| 4. PRIVACY        |                       |                                         | MOSAIC        | Effet mosaïque réglage de la zone concernée <sup>2</sup>                          |
| Masquage          |                       | 2.DISPLAY                               |               | Effet négatif réglage de la zone concernée <sup>2</sup>                           |
| de zones          | ON 4                  |                                         |               |                                                                                   |
| d'image           |                       |                                         |               | WHITE BLACK RED BLUE VELLOW CREEN CVAN LISER coulour du macque                    |
|                   |                       | A TRANK                                 |               | 0.2E 0.E0 0.7E <b>1.00</b> transparance du masque                                 |
|                   |                       |                                         |               | 0.25, 0.50, 0.75, <b>1.00</b> – transparence du masque                            |
|                   |                       | D.DEFAULI +                             |               |                                                                                   |
| J.LANGOAGE -      | Langue me             |                                         |               | Détection automatique normanente de nivels défectueux désactivée                  |
|                   | 1.LIVE                | UFF                                     |               | 0 20 255 - could AGC                                                              |
|                   | DPC                   | ON 🗸                                    | 2 1 EV/EI     | 0 <b>30</b> 233 – Sedil Adc                                                       |
|                   |                       | OFF                                     | Z.LLVLL       | Détection semi-automatique de nivels vifs décactivée                              |
|                   |                       | 011                                     |               | Réalage de la zone concernée <sup>2</sup>                                         |
| 6. DEFECT ↓       |                       |                                         | 2 START 1     | Démarrage de la détection automatique de nivels vifs                              |
| Détection et      | 2.WHITE               |                                         |               | ON OFE image poir (pour une meilleure visibilité de pixels défectueur)            |
| compensation      | DPC                   | ON 🖓                                    |               | 0, <b>4</b> 100 – concibilité                                                     |
| de pixels         |                       |                                         | 4.LEVEL       | 04100 = sensibilite                                                               |
| de capteur        |                       |                                         |               | 015, 14 = Seull AGC                                                               |
| défectueux        |                       | 055                                     | 0. SEINS-UP   | $x_2 \dots x_6 \dots x_{30} = augmentation de la duree d'exposition$              |
|                   | 3.BLACK<br>DPC        |                                         |               | Detection semi-automatique de pixeis morts desactivee                             |
|                   |                       |                                         | 1.PUS/SIZE 4  | Reglage de la zone concernee                                                      |
|                   |                       | ON 4                                    | Z.STAKT 4     | Demarrage de la detection automatique de pixels morts                             |
|                   |                       |                                         | 3.DPC VIEW    | ON, OFF – Image blanche (pour une meilleure visibilité de pixels defectueux)      |
| 7 86405           |                       |                                         | 4.LEVEL       | 0100 = sensibilite                                                                |
| 7.K5485 J         |                       |                                         |               | Sans tonction (interface inexistant)                                              |
| 8.ADJUSI 🗸 – Ada  | ptation               |                                         |               |                                                                                   |
|                   |                       | 1.LEVEL                                 |               | 0510 = niveau de la correction automatique de nettete de l'image                  |
| 1.SHARPNESS       | AUTO ↓                | 2.START AGC                             |               | 064255 = valeur de démarrage pour la correction automatique                       |
|                   |                       | 3.END AGC                               |               | 0 <b>140</b> 255 = valeur de fin pour la correction automatique                   |
|                   | OFF                   |                                         |               | correction automatique de netteté de l'image désactivée                           |
|                   | LCD 🖓                 | 1.GAMMA                                 |               | USER, 0.45, 0.50, 0.55 1.00 = exposant pour la correction gamma                   |
|                   |                       | 2.BLUE GAIN                             |               | $0 \dots 50 \dots 100 = correction couleur part de bleu$                          |
| 2. MONITOR        |                       | 3.RED GAIN                              |               | 050100 = correction couleur part de rouge                                         |
|                   | CRT J                 | 1.BLUE GAIN                             |               | 050100 = correction couleur part de bleu                                          |
|                   | <u> </u>              | 2.RED GAIN                              |               | 050100 = correction couleur part de rouge                                         |
| 3.LSC             |                       |                                         |               | ON, OFF – correction de la perte de luminosité sur les bords de l'image           |
| 4. VIDEO OUT.     |                       |                                         |               | PAL, NTSC; 🛆 ne pas modifier (perte éventuelle d'image) !                         |
|                   |                       | SAVE&END                                | لم<br>ا       | Quitter le menu écran et mémoriser les modifications                              |
| 9.EXII            |                       | RESET J                                 |               | Reinitialiser les reglages sur reglages usine (sans mémorisation)                 |
|                   |                       | I NOT SAVE 🗸                            |               | Quitter le menu écran et rejeter les modifications                                |

### **AXC-2036BF** CTRONICS FOR SPECIALISTS FLECTRONICS FOR SPECIALISTS FLECTRONICS FOR SPECIALISTS FLECTRONICS FOR SPECIALISTS

# Codice 18.4550

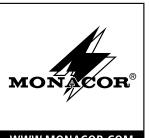

Telecamera TVI-AHD di sorveglianza Italiano Oueste istruzioni sono rivolte agli installatori di impianti di sorveglianza video. Vi preghiamo di leggerle attentamente prima dell'installazione e di conservarle per un uso futuro.

### 1 Possibilità d'impiego

Questa telecamera a colori, a alta risoluzione, è stata realizzata specialmente per l'impiego in impianti di sorveglianza video (CCTV). Grazie alla tecnologia HD-TVI (High Definition Transport Video Interface), è possibile la trasmissione di un segnale video analogico ad alta risoluzione (1080p) per mezzo di cavi coassiali standard fino a 300 m di lunghezza. In più, la telecamera dispone di un'uscita video AHD che può essere commutata al formato di segnali compositi.

Nel contenitore robusto di metallo, la telecamera è protetta contro le intemperie (IP66) e perciò può essere usata anche all'esterno. Dispone di un bilanciamento automatico del bianco, di soppressione digitale del rumore e di altre funzioni che possono essere configurate per mezzo del menu sullo schermo. Il menu può essere telecomandato solo per mezzo di un videoregistratore con protocollo COC. All'oscurità, i LED IR illuminano la zona da sorvegliare fino a 30 m, il filtro IR viene disattivato e la telecamera passa al funzionamento b/n

### 2 Avvertenze importanti per l'uso

La telecamera è conforme a tutte le direttive rilevanti dell'UE e pertanto porta la sigla CE.

- Proteggere la telecamera dalle temperature estreme (temperatura d'esercizio ammessa -10°C a + 50°C).
- Per la pulizia del contenitore non usare detergenti aggressivi o prodotti chimici.
- Nel caso d'uso improprio, d'installazione scorretta o di riparazione non a regola d'arte della telecamera, non si assume nessuna responsabilità per eventuali danni consequenziali a persone o a cose e non si assume nessuna garanzia per la telecamera.

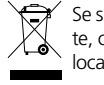

Se si desidera eliminare la telecamera definitivamente, consegnarla per lo smaltimento ad un'istituzione locale per il riciclaggio.

#### Installazione 3

- 1) Per stabilire il punto ottimale per il montaggio conviene iniziare con delle prove.
- 2) Al punto di montaggio (p. es. parete o soffitto) applicare tre fori per il fissaggio dello zoccolo (4) e eventualmente un foro per il cavo di collegamento (in alternativo, il cavo può essere fatto passare attraverso uno degli incavi laterali dello zoccolo). Avvitare lo zoccolo, allentare se necessario il dado di accoppiamento (3) del supporto della telecamera.
- 3) Collegare la presa BNC TVI (6) con l'ingresso di un videoregistratore compatibile HD-TVI (p.es. della serie TVR di MONACOR) e/o collegare la presa BNC AHD (7) con l'ingresso di un videoregistratore o di un monitor compatibile AHD.

L'uscita AHD (7) può essere commutata al formato di segnali compositi. Per fare ciò, tener premuto il pulsante (8) per più di 5 secondi. Per ritornare al segnale AHD premere brevemente il pulsante.

4) Alla presa POWER (9) collegare un alimentatore 12 V stabilizzato con potenza permanente di 450 mA. È richiesto uno spinotto DC 5,5/2,1 mm (diametro esterno/ interno). Rispettare assolutamente la corretta polarità (contatto centrale = +).

ATTENZIONE All'oscurità, i LED IR si accendono. Durante l'installazione della telecamera, non guardare mai da vicino e direttamente nei LED accesi. La luce infrarossa può irritare gli occhi. Tuttavia, l'irradiazione IR è largamente sotto la soglia d'emissione ammessa ed è considerata senza rischio secondo EN 62471.

- 5) In caso d'installazione all'esterno occorre considerare:
- I contatti (6–9) e il ripartitore del cavo (5) non sono resistenti alle intemperie. Occorre proteggerli corrispondentemente.
- 6) Accendere il videoregistratore e il monitor collegato e orientare la telecamera seguendo l'immagine sul monitor: Allentare il dado d'accoppiamento (3) e posizionare la telecamera secondo necessità. Quindi stringere di nuovo il dado d'accoppiamento.
- 7) Per proteggere l'obiettivo dai raggi diretti del sole sistemare il parasole (1) sulla telecamera e fissarlo con la vite di fissaggio (2).

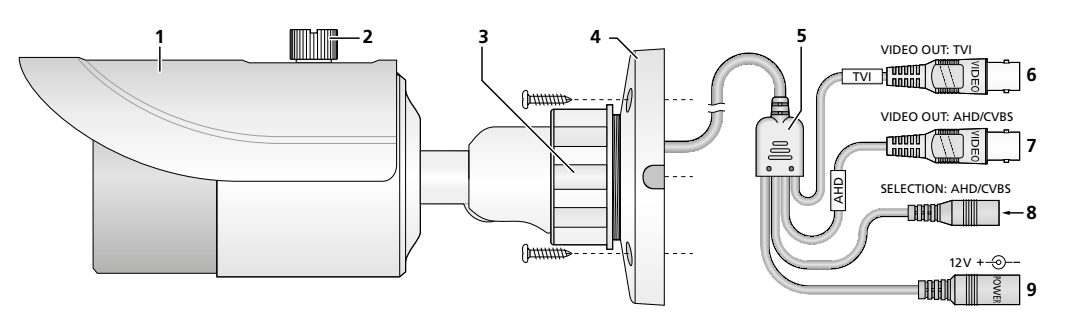

### 4 Impostazioni tramite il menu sullo schermo

MAIN MENU

1. LENS

6. NR

2. EXPOSURE

BACKLIGHT

4. WHITE BAL

5. DAY&NIGHT

7. SPECIAL

8. ADJUST

9. EXIT

Le impostazioni della telecamera possono essere modificate tramite un menu sullo schermo che si gestisce dal videoregistratore per mezzo del telecomando PTZ. Il comando avviene tramite il protocollo COC per mezzo del cavo video.

Per visualizzare il menu sullo schermo, inviare il comando "Iris +" oppure aprire "Preset 95". Appare il menu principale:

MANUAL

1

0FF

ATW

EXT↓

SAVE&END↓

Con i comandi per il movimento verticale (Tilt:  $\blacktriangle$ ,  $\blacktriangledown$ ) sce-

gliere una voce del menu, con i comandi per il movimento

orizzontale (Pan: ◀, ►) modificare il valore oppure scegliere

un'opzione. Se dopo una voce del menu o un'opzione si

vede il simbolo 4, con il comando "Iris +" (corrispondente a

"Enter") si può aprire un sottomenu o attivare una funzione.

Tutte le possibilità d'impostazione sono elencate nella tabella sul retro delle istruzioni. Queste istruzioni si riferiscono al menu inglese preimpostato. Tuttavia, la lingua del menu può essere cambiata con 7. SPECIAL \$ 5. LANGUAGE. Per uscire dal menu, nella riga EXIT scegliere con ◀ o ► l'opzione SAVE&ENDJ (le modifiche effettuate saranno sal-

salvare le impostazioni.

Per resettare tutte le impostazioni alle impostazioni della fabbrica, scegliere nella riga EXIT con ◀ o ► l'opzione RESET↓ e confermare con "Iris +". La lingua scelta per il menu rimane attiva anche dopo il reset. Uscire dal menu e

vate) oppure NOT SAVEJ (le modifiche saranno annullate) e

#### 5 Dati tecnici

confermare con "Iris +".

| Sensore ottico:                         |
|-----------------------------------------|
| Numero pixel:                           |
| Risoluzione:                            |
| Modulazione colori:PAL                  |
| Obiettivo:                              |
| Otturatore elettronico:½o-½o ooo s      |
| Uscita video: 1 V (pp) / 75 Ω           |
| LED IR, portata:                        |
| Alimentazione:                          |
| Temperatura d'esercizio:–10 °C a +50 °C |
| Grado di protezione: IP 66              |
| Dimensioni:ø87 mm × 219 mm              |
| Peso:                                   |
|                                         |

Con riserva di modifiche tecniche.

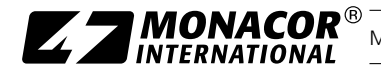

MONACOR INTERNATIONAL GmbH & Co. KG • Zum Falsch 36 • 28307 Bremen • Germany Copyright<sup>®</sup> by MONACOR INTERNATIONAL. All rights reserved. A-1767.99.01.05.2016

| Riga del menu                  | Scelta/Sottomenu |                                  |                                                                           | Impostazione; funzione                                                                       |  |
|--------------------------------|------------------|----------------------------------|---------------------------------------------------------------------------|----------------------------------------------------------------------------------------------|--|
| 1.LENS – Obiettivo             | o MANUAL         |                                  |                                                                           | Diaframma fisso                                                                              |  |
| 2.EXPOSURE Esposizione         |                  |                                  |                                                                           |                                                                                              |  |
|                                |                  |                                  |                                                                           | AUTO = esposizione automatica                                                                |  |
| I.SHUITEK                      |                  |                                  |                                                                           | 1/25, 1/25, FLK (= 1/100), 1/200 1/250 000, x2, x4, x6 x30 = tempo fisso dell'otturatore [s] |  |
| 2.AGC                          |                  |                                  |                                                                           | 01315 = settore di regolazione gain (0 = nessuna regolazione gain)                           |  |
|                                | OFF              |                                  |                                                                           | Aumento dell'esposizione disattivato con luce debole                                         |  |
|                                |                  | 1.SENS-UP                        |                                                                           | $x 2 \dots x 4 \dots x 30$ = Aumento dell'esposizione con luce debole <sup>1</sup>           |  |
| 3.SENSE-UP                     | AUTO ↓           |                                  | RET 却                                                                     | Ritorno al livello superiore del menu                                                        |  |
|                                |                  | 2. RETURN ^                      | SAVE&END ↓                                                                | Salvare le modifiche e uscire dal menu                                                       |  |
| 4.BRIGHTNESS                   |                  |                                  |                                                                           | 140100 = Luminosità dell'immagine                                                            |  |
|                                | OFF              |                                  |                                                                           | Aumento della dinamicità disattivato                                                         |  |
| 5.D-WDR                        | ON J             | 1.LEVEL                          |                                                                           | 058 = Grado dell'aumento della dinamicità                                                    |  |
| 5.5                            | AUTO             |                                  |                                                                           | Grado dell'aumento della dinamicità determinato automaticamente                              |  |
|                                | OFF              |                                  |                                                                           | Aumento del contrasto disattivato con immagine velata (n es. per la nebbia)                  |  |
|                                |                  |                                  |                                                                           | Impostazione del relativo settore <sup>2</sup>                                               |  |
| 6.DEFOG                        |                  |                                  |                                                                           | <b>0</b> = 2 - Grade dell'aumente del contracto                                              |  |
|                                | AUIU #           |                                  |                                                                           | Decetta tutta la impestazioni del contrasto                                                  |  |
|                                | omnoncozi        | 3.DEFAULI 4                      |                                                                           | Resetta tutte le impostazioni dei sottomenu alle impostazioni della labbrica                 |  |
| S.DACKLIGHT - C                | ompensazi        |                                  | lioluce                                                                   | Nessura componenzione della controluce                                                       |  |
|                                | 4 1 5 1 5 1      |                                  |                                                                           |                                                                                              |  |
| BLC 1                          | 1.LEVEL          |                                  |                                                                           |                                                                                              |  |
| Schiarimento di                | Z. AREA 🗸        | <u> </u>                         |                                                                           | Impostazione dei settore da schiarire <sup>2</sup>                                           |  |
| settori                        | 3. DEFAUL        | μ                                |                                                                           | Resetta tutte le impostazioni del sottomenu alle impostazioni della fabbrica                 |  |
|                                | 1.SELECT         |                                  |                                                                           | AREA 1 4 – scegliere il settore da impostare                                                 |  |
|                                | 2. DISPLAY       | (                                | ON ↓                                                                      | Impostare e attivare il settore scelto <sup>2</sup>                                          |  |
| HSBLC ↓                        |                  |                                  | OFF                                                                       | Disattivare il settore scelto                                                                |  |
| Annerimento                    | 3. BLACK         | MASK                             |                                                                           | ON, OFF – Annerimento delle parti più chiare on/off                                          |  |
| delle parti più                | 4. LEVEL         |                                  | -                                                                         | 190100 = valore soglia per l'annerimento delle parti più chiare                              |  |
| chiare                         |                  | NIGHT ↓                          | 1.AGC LEVEL                                                               | 048255 = valore soglia (HSBLC attivo solo con luce debole)                                   |  |
|                                | J.IWIODL         | ALL DAY                          |                                                                           | HSBLC sempre attivo                                                                          |  |
|                                | 6. DEFAULT 🚽     |                                  |                                                                           | Resetta tutte le impostazioni del sottomenu alle impostazioni della fabbrica                 |  |
| 4.WHITE BAL - Bi               | lanciament       | o del bianco                     |                                                                           |                                                                                              |  |
| ATW                            |                  |                                  |                                                                           | Bilanciamento del bianco automatico                                                          |  |
| AWB                            |                  |                                  |                                                                           | Bilanciamento del bianco automatico con settore temperatura cromatica divergente             |  |
|                                |                  |                                  |                                                                           | Bilanciamento del bianco semiautomatico: Nella zona dell'impostazione tenere un              |  |
| AWC → SET ↓                    |                  |                                  |                                                                           | oggetto bianco (p. es. un foglio di carta) davanti alla telecamera e trasmettere il          |  |
|                                |                  |                                  |                                                                           | comando "IRIS +". La telecamera effettua un bilanciamento del bianco.                        |  |
| INDOOR                         |                  |                                  |                                                                           | Bilanciamento del bianco per l'interno                                                       |  |
| OUTDOOR                        |                  |                                  |                                                                           | Bilanciamento del bianco per l'esterno                                                       |  |
|                                | 1.BLUE           |                                  |                                                                           | 048100 = valore correttivo blu per il bilanciamento manuale del bianco                       |  |
|                                | 2.RED            |                                  |                                                                           | 045100 = valore correttivo rosso per il bilanciamento manuale del bianco                     |  |
| 5.DAY&NIGHT - F                | unzioname        | ento giorno/n                    | otte (Cambio fra                                                          | funzionamento a colori e b/n)                                                                |  |
| EXT J – Commuta                | zione            | 1.D → N (DE                      | ELAY)                                                                     | 060 = Ritardo per commutazione automatica giorno ⇒ notte                                     |  |
| tramite sensore lur            | ninosità         | 2.N → D (DELAY)                  |                                                                           | <b>0</b> 60 = Ritardo per commutazione automatica notte ⇒ giorno                             |  |
|                                |                  | 1.D → N (AGC)                    |                                                                           | 1200255 = Valore soglia per commutazione giorno ⇒ notte                                      |  |
| AUTO ↓                         |                  | 2. D → N (DELAY)                 |                                                                           | $0$ 60 = Ritardo per commutazione automatica giorno $\Rightarrow$ notte                      |  |
| Commutazione tra               | mite             | $3 \text{ N} \rightarrow D(AGC)$ |                                                                           | 1 80 255 – Valore soglia per commutazione notte $\Rightarrow$ giorno                         |  |
| luminosità immagi              |                  |                                  |                                                                           | $0$ 60 - Ritardo per commutazione automatica notte $\Rightarrow$ giorno                      |  |
| COLOR - Eurzionamento a colori |                  |                                  |                                                                           |                                                                                              |  |
|                                |                  |                                  |                                                                           | ON OFF Segnale singrania gramatica (sele se negascaria per singranizzazione                  |  |
| D/M/                           | 1.BURST          | JRST                             |                                                                           | del monitor                                                                                  |  |
| B/VV 4                         |                  |                                  |                                                                           | Q 15 company de visione le covregne sizione non vie dei LED ID                               |  |
| Funzionamento                  | 2.IR             | ON 1                             |                                                                           | United a compensa da vicino la soviesposizione per via del LED IK                            |  |
| וויע                           | SMART            | 055                              | Z.AKEA                                                                    | Impostazione dei relativo settore*                                                           |  |
|                                |                  | UFF                              | 4.3545                                                                    |                                                                                              |  |
| 6.NR J – Soppressione rumore   |                  |                                  | 1.2DNR                                                                    | UFF, LOW, MIDDLE, HIGH – Soppressione rumore 2D (off, bassa, media, alta)                    |  |
|                                |                  | 2.3DNR                           | UFF, LOW, MIDDLE, HIGH – Soppressione rumore 3D (off, bassa, media, alta) |                                                                                              |  |

Opzioni in **grassetto** = Impostazioni della fabbrica \*La riga RETURN con le opzioni RET e SAVE&END è presente in tutti i sottomenu. <sup>1</sup>disponibile solo se per EXPOSURE\SHUTTER è stato scelto = AUTO o ½5 e EXPOSURE\AGC > 0

<sup>2</sup>Per l'impostazione di un settore:

Con indicazione di POSITION, con ▲, ♥, ◀, ► impostare la posizione del settore nell'immagine e confermare con "IRIS +".
Con SIZE, con ▲, ♥, ◀, ► impostare le dimensioni del settore e confermare con "IRIS +".

3) Con 4, b decidere se l'impostazione deve terminare (RET) o se la posizione o le dimensioni devono ancora essere modificate (AGAIN) e confermare con "IRIS +".

| Riga del menu     | Scelta/Sottomenu |              |              | Impostazione; funzione                                                               |
|-------------------|------------------|--------------|--------------|--------------------------------------------------------------------------------------|
| 7.SPECIAL J – Fur | nzioni parti     | icolari      |              |                                                                                      |
| OFF               |                  |              |              | Nessun'indicazione dei nomi delle telecamere                                         |
|                   |                  |              |              | Per digitare il nome della telecamera da indicare scegliere e confermare un caratte- |
| 1.CAM TITLE       |                  |              |              | re o una funzione. ←→ – saltare avanti o indietro di una posizione del carattere;    |
|                   |                  |              |              | CLR – cancellare il nome; POS – determinare la posizione del nome della telecamera;  |
|                   |                  |              |              | END – ritorno al menu SPECIAL                                                        |
|                   | 1.FREEZE         |              |              | ON, OFF – "Freezing" dell'immagine (immagine ferma)                                  |
| 2.D-EFFECT        | 2. MIRROR        |              |              | MIRROR, V-FLIP, ROTATE, OFF – rispecchiare o roteare in senso orizzontale/verticale  |
|                   | 3.NEG. IN        | /AGE         |              | ON, OFF – Immagine negativa                                                          |
|                   | OFF              |              |              | Rilevamento di movimento disattivato                                                 |
|                   |                  | 1.SELECT     |              | AREA 14 – scegliere il settore da impostare                                          |
|                   |                  |              | ON 4         | Impostare e attivare il settore scelto per il rilevamento <sup>2</sup>               |
|                   |                  | 2. DISPLAY   | OFF          | Settore scelto disattivato                                                           |
|                   |                  | 3. SENSITIVI | ſY           | 1 <b>80</b> 100 = Sensibilità                                                        |
| 3. MOTION         |                  | 4.COLOR      |              | GREEN, BLUE, WHITE, RED – Colore dei contrassegni                                    |
| Rilevamento       | ON J             | 5 TRANS      |              | <b>1 00</b> 0 75 0 25 0 00 – Trasparenza dei contrassegni                            |
| di movimento      |                  | 51110.015    | 1 VIEW TYPE  | ALL OFE BLOCK OUTLINE – Tipo dei contrassegni                                        |
|                   |                  |              | 2 OSD VIEW   | ON OFF - Visualizzazione "MOTION DETECTED"                                           |
|                   |                  | 6.ALARM ↓    | 3 ALARM OUT  | ON OFF – senza funzione (nessun'uscita di allarme)                                   |
|                   |                  |              | A TIME       | 0.3 15 - Durata dell'indicazione                                                     |
|                   |                  |              | 4. I IIVIL   | Posetta tutta la impostazioni del sattomanu alla impostazioni della fabbrica         |
|                   | 055              | 7.DEFAULT    |              | Mascharamente di setteri dell'immagine disattivate                                   |
|                   | UFF              |              | -            |                                                                                      |
|                   |                  | 1.JLLLCI     |              | Sattore scalte disattivate                                                           |
| 4. PRIVACY        |                  |              | MOSAIC       | Effette mecaico importazione del relativo cottore?                                   |
| Masche-           |                  | 2. DISPLAY   |              | Effetto nosaico, impostazione del relativo settore <sup>2</sup>                      |
| di cottori        | ON 🖞             |              |              | Energia negativo, impostazione dei relativo settore-                                 |
| dell'immogine     |                  | COLOK 4      |              | Maschera cromatica, impostazione dei relativo settore <sup>2</sup>                   |
|                   |                  | 3.COLOR      |              | WHITE, BLACK, RED, BLUE, YELLOW, GREEN, CYAN, USER – Colore della maschera           |
|                   |                  | 4. IRANS     |              | 0.25, 0.50, 0.75, <b>1.00</b> – Irasparenza della maschera                           |
|                   |                  | 5. DEFAULT 🖓 |              | Resetta tutte le impostazioni dei sottomenu alle impostazioni della fabbrica         |
| 5. LANGUAGE -     | Lingua del       | el menu      |              | ENG J, GEKJ, FRAJ, IIAJ, SPAJ, POLJ, KUSJ, POKJ, NED J, IUR J, HEB J, AKB J,         |
|                   | 1.LIVE           | OFF          |              | Riconoscimento automatico, permanente di errori dei pixel disattivato                |
|                   | DPC              | ON 🚽         | 1.AGC LEVEL  |                                                                                      |
|                   |                  | 0.55         | 2.LEVEL      | 016100 = Sensibilita                                                                 |
|                   |                  | UFF          | 4 000/0175   | Riconoscimento automatico di pixel sempre chiari disattivato                         |
| 6 DEFECT          |                  |              | 1.PUS/SIZE 4 |                                                                                      |
| Riconoscimen-     | 2.WHITE          |              | Z.START J    | Start del riconoscimento automatico di pixel sempre chiari                           |
| to e compen-      | DPC              | ON 🖓         | 3.DPC VIEW   | ON, OFF – Immagine nera (per vedere meglio gli errori di pixel)                      |
| sazione di        |                  |              | 4.LEVEL      | $0 \dots 4 \dots 100 = $ Sensibilità                                                 |
| pixel difettosi   |                  |              | 5.AGC        | 013, 14 = Valore soglia AGC                                                          |
| del sensore       |                  |              | 6.SENS-UP    | $x 2 \dots x 6 \dots x 30 =$ Aumento dell'esposizione                                |
|                   |                  | OFF          |              | Riconoscimento semiautomatico di pixel sempre scuri disattivato                      |
|                   | 3 BLACK          |              | 1.POS/SIZE ↓ | Impostazione del relativo settore <sup>2</sup>                                       |
|                   | DPC              | ON 4         | 2.START ↓    | Start del riconoscimento semiautomatico di pixel sempre scuri                        |
|                   | DrC              |              | 3.DPC VIEW   | ON, OFF – Immagine bianca (per vedere meglio gli errori di pixel)                    |
|                   |                  |              | 4.LEVEL      | 0100 = Sensibilità                                                                   |
| 7.RS485 ↓         |                  |              |              | Senza funzione (nessun'interfaccia)                                                  |
| 8.ADJUST J – Ada  | ttamento         |              |              |                                                                                      |
| 1.SHARPNESS       |                  | 1.LEVEL      |              | 0510 = Grado della correzione della nitidezza dell'immagine                          |
|                   | AUTO 🕹           | 2.START AGC  |              | 064255 = Valore d'avvio per la correzione della nitidezza dell'immagine              |
|                   |                  | 3.END AGC    |              | 0 <b>140</b> 255 = Valore finale per la correzione della nitidezza dell'immagine     |
|                   | OFF              |              |              | Correzione della nitidezza dell'immagine automatica disattivata                      |
| 2. MONITOR        |                  | 1.GAMMA      |              | USER, 0.45, 0.50, 0.55 1.00 = Esponente per la correzione del gamma                  |
|                   | LCD ↓            | 2.BLUE GAIN  |              | 0 <b>50</b> 100 = Correzione cromatica componente blu                                |
|                   |                  | 3.RED GAIN   |              | 050100 = Correzione cromatica componente rosso                                       |
|                   | CDT              | 1.BLUE GAIN  |              | 050100 = Correzione cromatica componente blu                                         |
|                   |                  | 2.RED GAIN   |              | 050100 = Correzione cromatica componente rosso                                       |
| 3.LSC             |                  |              |              | ON, OFF – Correzione della perdita di luminosità ai margini dell'immagine            |
| 4. VIDEO OUT.     |                  |              |              | PAL, NTSC; 🛆 non cambiare (possibile perdita dell'immagine)!                         |
| SAVE&END 4        |                  |              |              | Uscita dal menu sullo schermo e salvare le modifiche                                 |
| 9.EXIT            |                  | RESET 🗸      |              | Resettare le modifiche alle impostazioni della fabbrica (senza salvataggio)          |
|                   |                  | NOT SAVE     |              | Uscita dal menu sullo schermo e annullare le modifiche                               |